E-ONAY işleminden sonra e-imza başvuruları (süresi bitmiş olsa bile) elektronik ortamda yapılabilmektedir. Böylelikle başvuru formu çıkarmaya, İlçe Milli Eğitime ve Postaya vermeye gerek kalmamaktadır.

E-ONAY için <u>https://onlineislemler.kamusm.gov.tr</u> adresinden E-Devlet şifrenizle giriş yapınız.

## 1-NES İŞLEMLERİ'ne tıklayınız.

| Nitelikli Elektronik Sertifika (E-<br>Imza) İşlemleri için tıklayınız. | Mali Mühür işlemleriniz için<br>tıklayınız. |
|------------------------------------------------------------------------|---------------------------------------------|
| ELEKTRONİK MÜHÜR<br>İŞLEMLERİ                                          | KURUMSAL ŞİFRELEME<br>İŞLEMLERİ             |

## 2-BİREYSEL İŞLEMLER'e tıklayınız..

| BİREYSEL İŞLEMLER | YETKİLİ İŞLEMLERİ                | _ |
|-------------------|----------------------------------|---|
| tiklayınız.       | imzalama işlemi için tıklayınız. |   |
|                   | Gard                             |   |
|                   | Gen                              |   |
|                   |                                  |   |

## 3-E-Onay İşlemleri'ne Tıklayınız

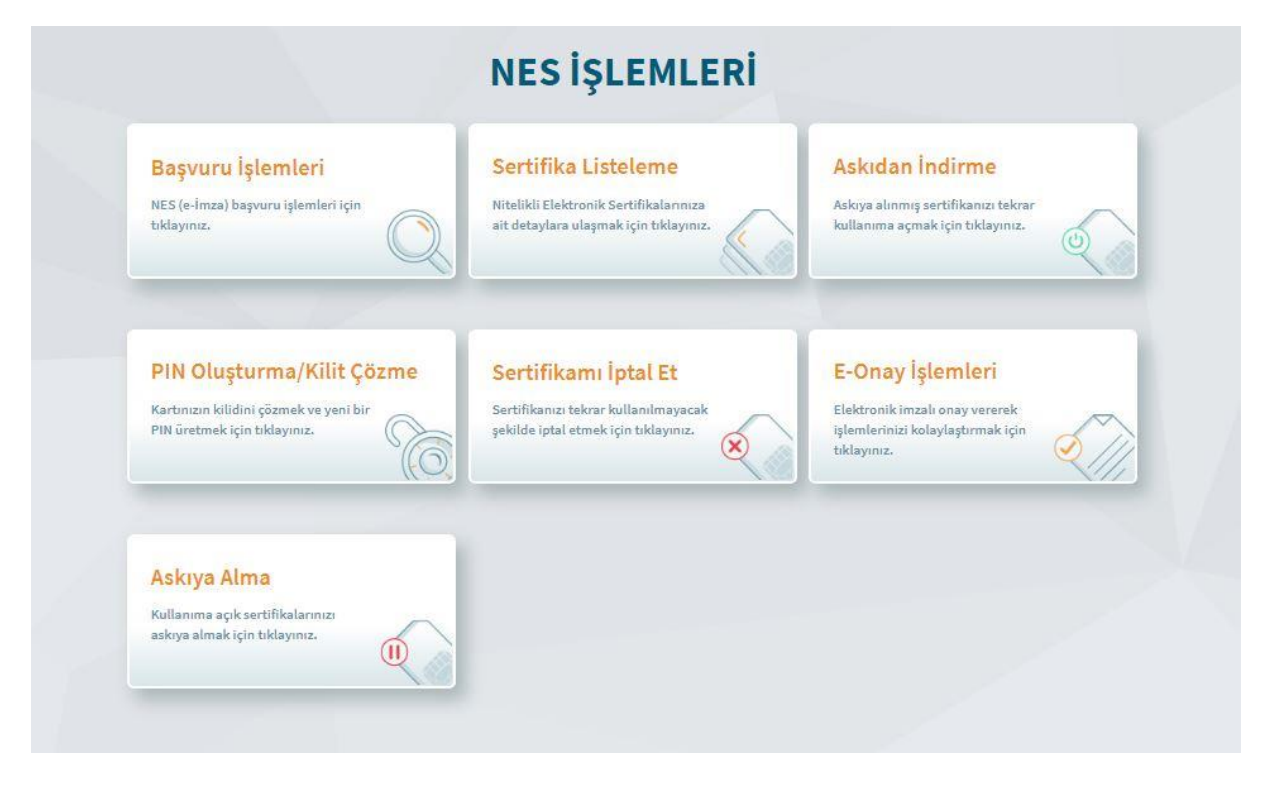

## 4-Devam'a tıklayınız

| e-Onay sayesinde, elektro   | onik imzalı onayınızın     |                  |  |
|-----------------------------|----------------------------|------------------|--|
| alınması koşuluyla, bunda   | an sonra yapacağınız NES   | Lord Contraction |  |
| başvurularında, imzalı ba   | şvuru formu                |                  |  |
| göndermenize gerek kalm     | iaksızın e-İmzanızı daha   |                  |  |
| hızlı temin edebilirsiniz.  |                            |                  |  |
| Kamu Sertifikasvon Merke    | ezi basvuru formu ve       |                  |  |
| taahhütnamede değisiklil    | ,<br>k yapma hakkını saklı |                  |  |
| tutar. Basvuru yapan kisi,  | basvuru formu ve           |                  |  |
| taahhütnamenin, elektroi    | nik olarak onayladığı      |                  |  |
| tarihteki halini kabul, bey | an ve taahhüt eder.        |                  |  |
|                             |                            |                  |  |
| Bundan sonraki e-İmza       | hasvurularımda e-          |                  |  |
| Opavli basvuruvu kullar     | nabilmek icin onav         |                  |  |
| verivorum                   | abiliteriçin onay          |                  |  |
|                             |                            |                  |  |
|                             |                            |                  |  |
|                             |                            |                  |  |
| Ana Saufa                   | Devam                      |                  |  |
| Alla Sayla                  | Devani                     |                  |  |

5-Açılan pencereden linklerden birine tıklayarak E-İmza uygulamasını indirip açınız ve kodu kopyalayınız.

| 😗 İşlem sırasında bu sayfayı ka                                                          | patmayınız.                                                                                                    |            |
|------------------------------------------------------------------------------------------|----------------------------------------------------------------------------------------------------|------------|
| <ol> <li>e-Onay işlemini imzalamı</li> </ol>                                             | ak için e-İmza'nızı bilgisayarınıza takınız.                                                                                                    |            |
| 📀 Kamu SM e-İmza Uygular                                                                 | nası'nı açınız. Henüz indirmediyseniz <u>indirmek için tıklayınız.</u>                                                                                            |            |
| Oygulamayı her başlatma                                                                  | ada yeniden indirmek istemiyorsanız <u>talimattaki</u> adımları izleyebilirsini                                                                                   | z.         |
| <ul> <li>Uygulamayı indirip çalıştı</li> </ul>                                           | ırmakta <b>sorun yaşıyorsanız</b> <u>bu linkten indirebilirsiniz.</u>                                                                                             |            |
| Aşağıda görülen doğrular                                                                 | na kodunu kopyalayarak Kamu SM e-İmza Uygulaması'na yapıştırınız.                                                                                                 |            |
| İmzalan listelenmektedir.<br>Uygulamanı kullanabilmek iç<br>Uygulamanın indirilip çalışm | )<br>sin bilgisayarınızda Jova 1.8.0 ve üzeri herhangi bir versiyanun kurulu olması gere<br>ası, internet bağlantı hızınıza bağlı olarak birkaç dakika sürebilir. | kmektedir. |
|                                                                                          |                                                                                                    |            |
|                                                                                          | Doğrulama Kodu<br>Kodu koyyalamak için <u>tiklovnur.</u><br>542313561217296<br>Kalan süre: 210 saniye                                                             |            |

6-Kopyaladığınız kodu açmış olduğunuz uygulamada ilgili alana girip Ok (->) butonuna basınız.

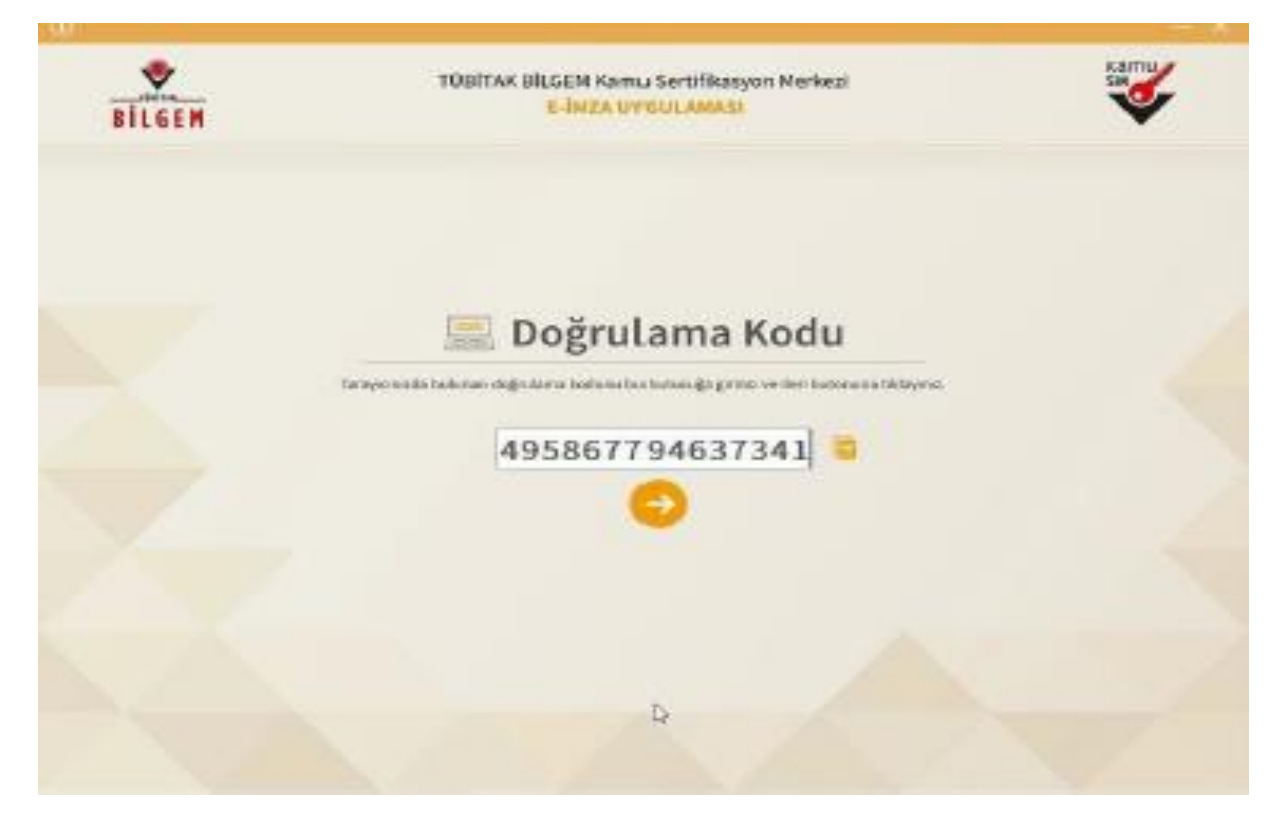

7-Sertifika seçiniz alanından isminizi seçerek PIN Kodu (E-İmza şifreniz) giriniz ve İMZALA butonuna basınız.

| BILGEM                                                | TÜBİTAR BİLGEM Kamu Sertifikasyon k<br>E-İMZA DYGOLAMASE | (erkez)                                                        | Samu Contraction |
|-------------------------------------------------------|----------------------------------------------------------|----------------------------------------------------------------|------------------|
|                                                       | 😼 Sözleşme                                               | 📳 Sertifika S                                                  | ieçimi           |
| Becolonicsk Motin 1:<br>Ridaect servicierice objected | instali, olarak girme işlemeni enstritrioreni,           | Sertifika Seçiniz<br>TEVFİK EDİS - 230.<br>Pili Kodu<br>****** | • 0              |
|                                                       |                                                          |                                                                |                  |
|                                                       |                                                          | 1.00                                                           |                  |
|                                                       |                                                          | Terres T                                                       |                  |
| - PROFESSION AND TAXABLE IN CO.                       |                                                          | Kalan Sére: 1                                                  | 44               |

İŞLEM BAŞARILI ekranını gördüyseniz işleminiz başarıyla gerçekleşmiştir.

|   | Ø                                      |   |  |
|---|----------------------------------------|---|--|
|   | İŞLEM BAŞARILI                         |   |  |
|   | e-Onay verme işleminiz tamamlanmıştır. |   |  |
| 1 | L                                      | 5 |  |
|   | Ana Sayfa                              |   |  |
|   |                                        |   |  |